## Obsah

- 1. Servis pre neprihlásených používateľov
  - 1. Hlavná stránka
  - 2. Prihlasovanie
  - 3. 3. Akceptácia aukčného poriadku EAD
- 2. Servis pre prihlásených používateľov
  - 1. <u>Hlavná stránka</u>
  - 2. Úprava kontaktných údajov používateľa
  - 3. Úprava prihlasovacích údajov používateľa
  - 4. História aktivít používateľa
- 3. Aukcie a relácie
  - 1. Zoznam prebiehajúcich aukcií
  - 2. Zoznam pripravovaných aukcií
  - 3. Zoznam aukcií používateľa
  - 4. Pripravované aukcie
  - 5. Prebiehajúce aukcie
  - 6. Zablokované aukcie
  - 7. Ukončené aukcie v prebiehajúcej relácii
  - 8. Ukončené aukcie v zakončenej relácii

## Servis pre neprihlásených používateľov

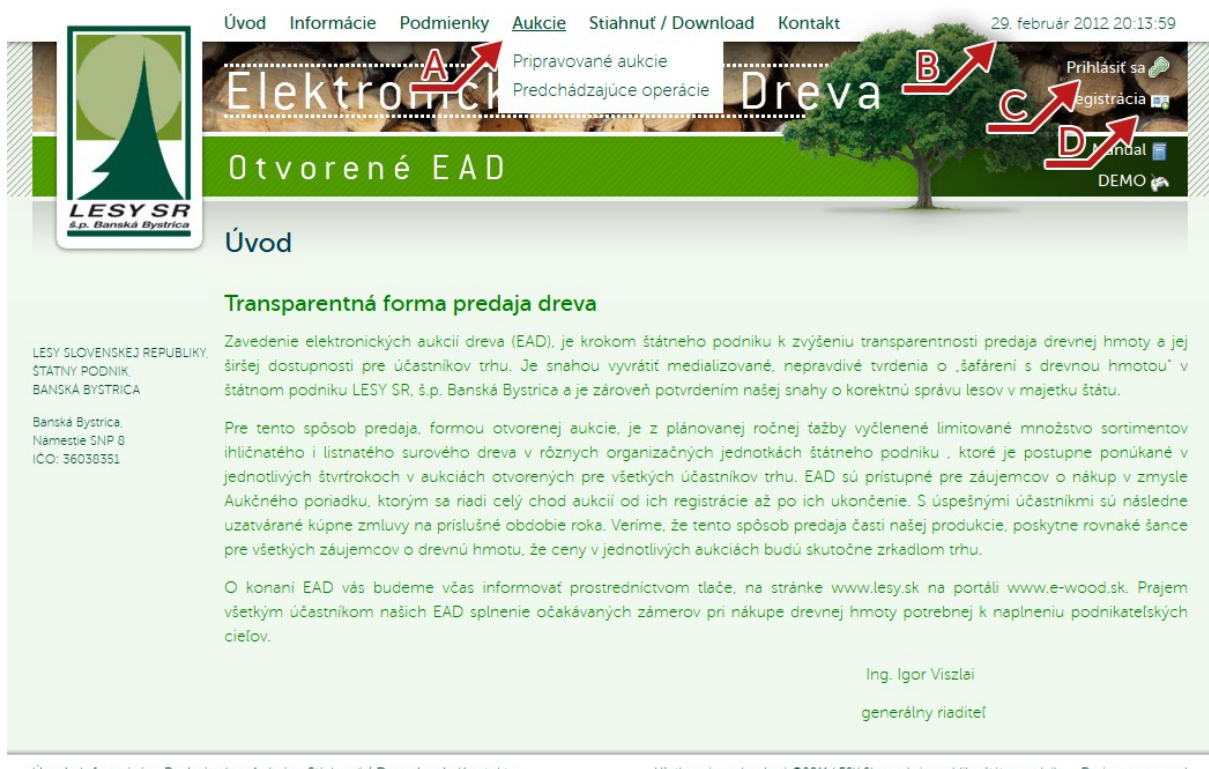

#### Hlavná stránka

Úvod Informácie Podmienky Aukcie Stiahnuť / Download Kontakt

Všetky práva vyhradené ©2011 LESY Slovenskej republiky, štátny podnik 🛛 Design maszyna.pl

- A) Rozvinuteľné horné menu.
- B) Aktuálny serverový čas, podľa ktorého sa riadi priebeh aukcií.
- C) Link na prihlasovací formulár pre používateľov EAD.
- D) Link na registračný formulár pre nových používateľov.

### Prihlasovanie

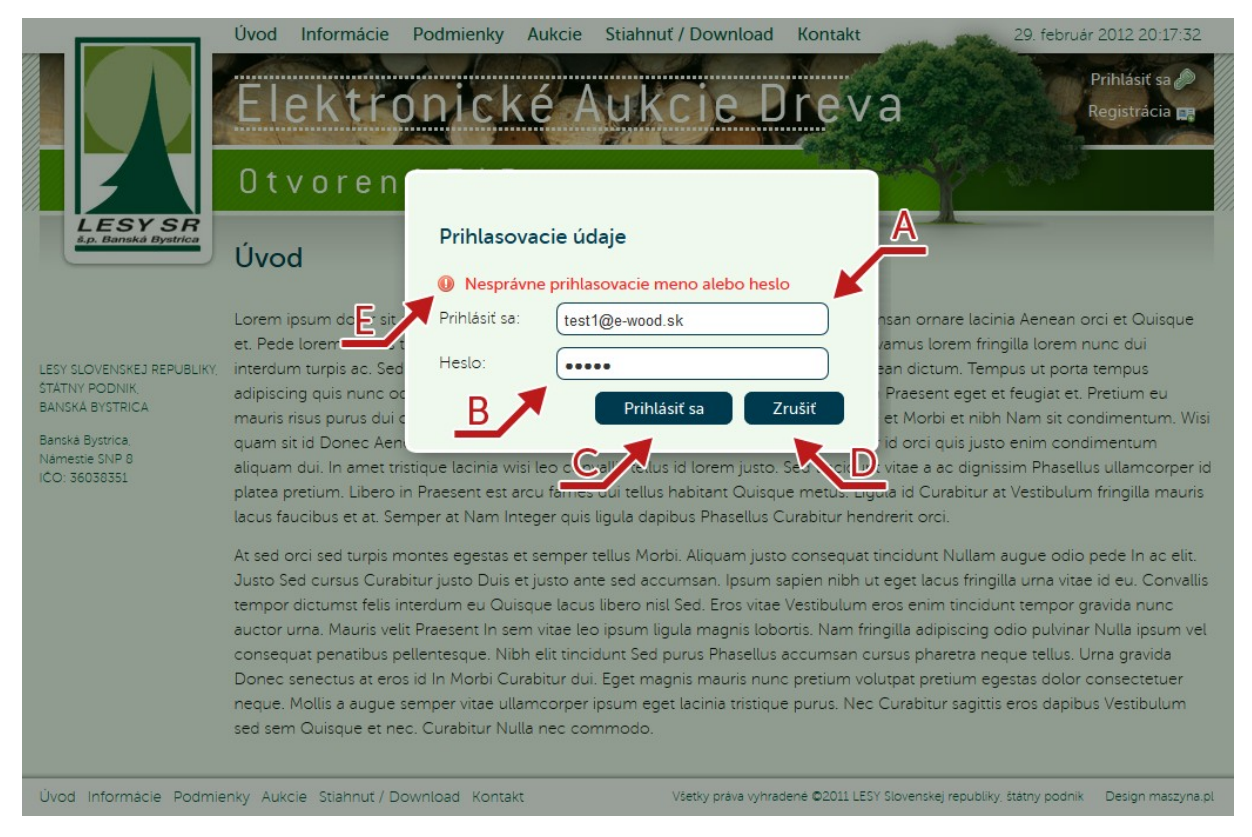

- A) Pole na prihlasovacie meno používateľa v systéme EAD (e-mailová adresa).
- B) Pole na heslo používateľa v systéme EAD.
- C) Prihlásenie sa do systému EAD.
- D) Prerušenie procesu prihlasovania. Okno s prihlasovacím formulárom sa zavrie.
- E) Na tomto mieste sa objavujú hlásenia chýb spojených s nesprávne uvedenými údajmi.

## Akceptácia aukčného poriadku EAD

Pri prvom prihlásení, ako aj pri každej zmene aukčného poriadku EAD, sú používatelia, ktorí chcú licitovať v aukciách, povinní vyjadriť súhlas s podmienkami obsiahnutými v aktuálnom aukčnom poriadku.

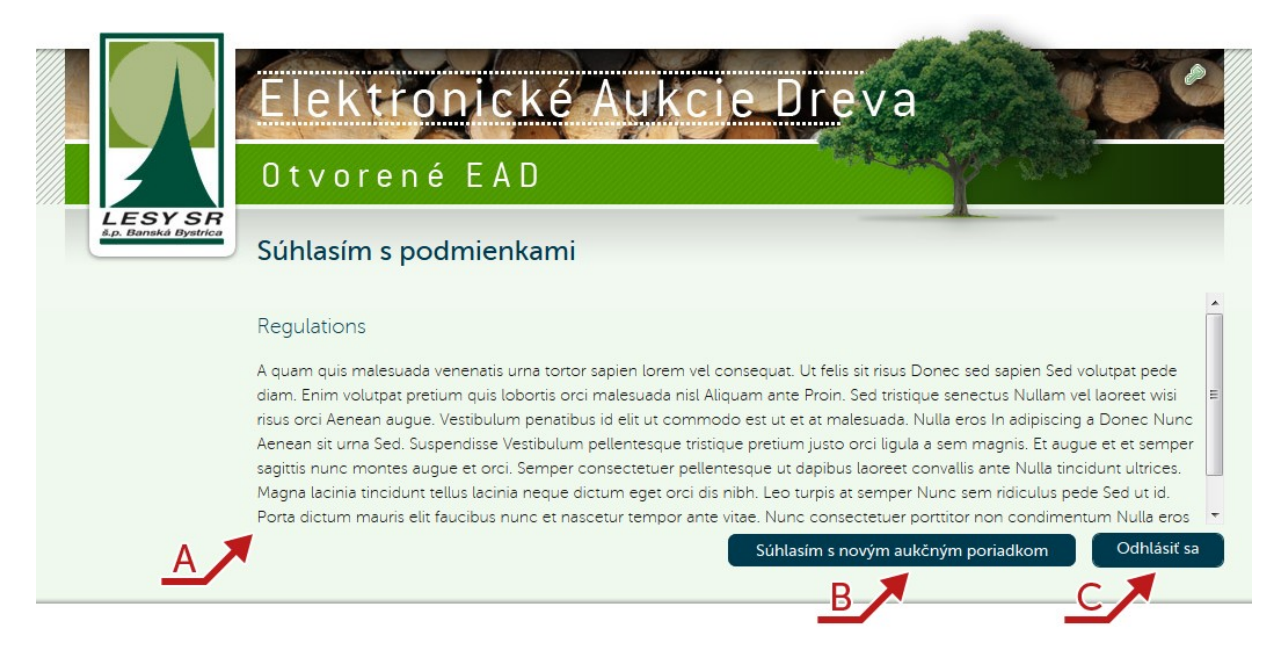

- A) Nové znenie aukčného poriadku.
- B) Kliknutím na dané pole používateľ vyjadrí súhlas s novými podmienkami.
- C) Prerušenie procesu prihlasovania.

## Servis pre prihlásených používateľov

### Hlavná stránka

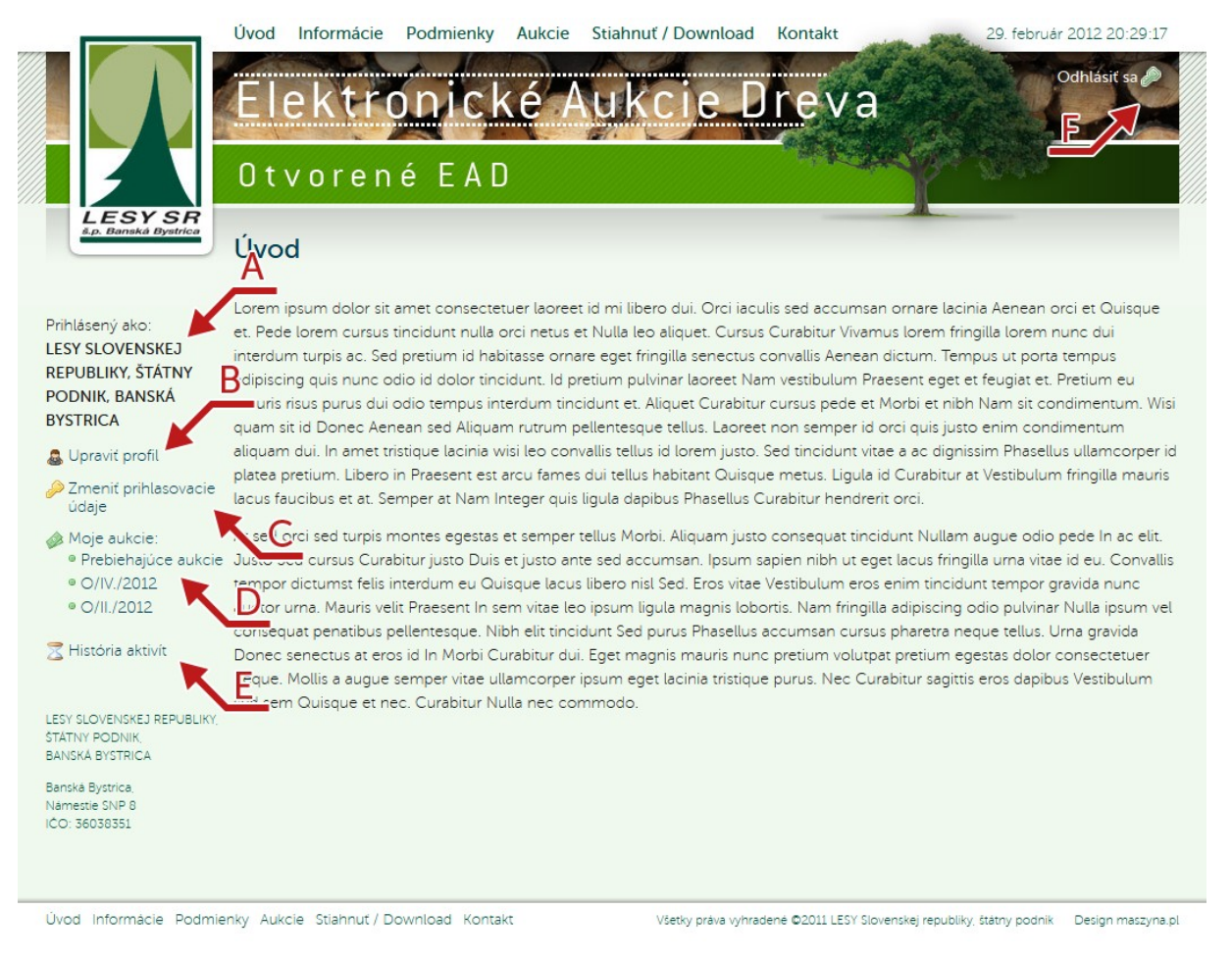

- A) Názov spoločnosti, na ktorú je používateľ zaregistrovaný.
- B) Link na formulár úpravy kontaktných údajov.
- C) Link na formulár úpravy prihlasovacích údajov do systému EAD.
- D) Zoznam aukcií, v ktorých používateľ licitoval. Jednotlivé linky umožňujú zobraziť zoznam aukcií a históriu licitácií.
- E) Link na zobrazenie aktivít používateľa, ktoré zahŕňajú vykonané zmeny údajov a prehľad prihlásení do systému EAD.
- F) Odhlásenie sa zo systému EAD.

## Úprava kontaktných údajov

|                                                        | Úvod Informácie Podmie                                | ienky Aukcie Stiahnuť / Download Kontakt 29. február 2012 20:30:4                           | 47    |
|--------------------------------------------------------|-------------------------------------------------------|---------------------------------------------------------------------------------------------|-------|
|                                                        | Elektroni<br>Otvorené E                               | cké Aukcie Dreva                                                                            |       |
| LESY SR<br>8.p. Banakå Bystrica                        | Profil používateľa <u>–</u><br><u>BANSKÁ BYSTRICA</u> | <u>LESY SLOVENSKEJ REPUBLIKY, ŠTÁTNY PODNIK,</u><br><u>A</u>                                |       |
| Prihlásený ako:<br>LESY SLOVENSKEJ                     |                                                       |                                                                                             |       |
| REPUBLIKY, ŠTÁTNY                                      |                                                       |                                                                                             |       |
| BYSTRICA                                               | DIC                                                   |                                                                                             |       |
| a Upraviť profil                                       | Názov firmy                                           | LESY SLOVENSKEJ REPUBLIKY, ŠTÁTNY PODNIK, BANSKÁ BY                                         |       |
| 🔑 Zmeniť prihlasovacie                                 | Ulica                                                 | Banská Bystrica                                                                             |       |
| údaje                                                  | Mesto                                                 | Banská Bystrica                                                                             |       |
| <ul> <li>Prebiehajúce aukcie</li> </ul>                | PSČ                                                   | Banská Bystrica                                                                             |       |
| <ul> <li>○ O/IV./2012</li> <li>○ O/II./2012</li> </ul> | Štát                                                  | • Slovensko                                                                                 |       |
| 🔀 História aktivít                                     | Meno a priezvisko - štatutár                          | Banská Bystrica                                                                             |       |
|                                                        | Meno a priezvisko - licitujúci                        | Banská Bystrica                                                                             |       |
| LESY SLOVENSKEJ REPUBLIKY,<br>ŠTÁTNY RODNIK            | Tel. licitujúci                                       | Banská Bystrica                                                                             |       |
| BANSKÁ BYSTRICA                                        | Uložiť zmeny                                          |                                                                                             |       |
| Banská Bystrica,<br>Námestie SNP 8<br>IČO: 36038351    | K                                                     | <u>C</u>                                                                                    |       |
| Úvod Informácie Podmie                                 | nky Aukcie Stiahnut / Download                        | Kontakt Všetky práva vyhradené ©2011 LESY Slovenskej republiky, štátny podnik Design maszvn | na.pl |

A) IČO a DIČ môže zmeniť len administrátor.

B) Ostatné polia môže upravovať používateľ.C) Kliknutím na dané pole používateľ potvrdí uloženie vykonaných zmien v systéme.

### Úprava prihlasovacích údajov

|                                                                                                    | Úvod Informácie Podmienky Aukcie Stiahnuť / Download Kontakt 29. február 2012 20:32:41                                                                                                    |
|----------------------------------------------------------------------------------------------------|----------------------------------------------------------------------------------------------------|
|                                                                                                    | Elektronické Aukcie Dreva                                                                                                    |
| LESY SR<br>&p. Danská Bystřica                                                                                                    | Zmeniť prihlasovacie údaje používateľa <u>LESY SLOVENSKEJ REPUBLIKY,</u><br>ŠTÁTNY PODNIK, BANSKÁ BYSTRICA                                                                                                    |
| Prihlásený ako:<br>LESY SLOVENSKEJ<br>REPUBLIKY, ŠTÁTNY<br>PODNIK, BANSKÁ<br>BYSTRICA                                                                             | Môžete zmeniť emailovú adresu, ktorá slúži ako prihlasovacie meno a kontakt pre administrátorov. Ak pole nevyplnite, adresa<br>sa nezmení.<br>E-mail                                                                                                    |
| 🚨 Upravit profil                                                                                                    | Opakovať e-mail                                                                                                    |
| <ul> <li>Zmeniť prihlasovacie<br/>údaje</li> <li>Moje aukcie:         <ul> <li>Prebiehajúce aukcie</li> <li>O/IV./2012</li> <li>O/II./2012</li> </ul> </li> </ul> | Vaše heslo musi mat minimálne 8 znakov bez medzier. Ak pole nevyplnite, heslo sa nezmení.<br>Heslo<br>Opakovať heslo                                                                                                    |
| 🔀 História aktivít                                                                                                    | Uloženie vykonaných zmien potvrďte aktuálnym heslom.                                                                                                    |
| LESY SLOVENSKEJ REPUBLIKY,<br>STATNY PODNIK<br>BANSKA BYSTRICA<br>Banska Bystrica,<br>Námesie SNP 8<br>IČO: 36038351                                              | Potvrdiť heslo Po uložení údajov Vám bude doručený email s linkom, prostredníctvom ktorého môžete potvrdiť vykonané zmeny. Až do ich potvrdenia ostanú pristupové údaje do systému EAD nezmenené. Ak ste upravovali emailovú adresu, link Vám bude doručený na novú adresu. Zmeniť prihlasovacie údaje |
| Úvod Informácie Podmien                                                                                                    |                                                                                                    |

- A) Zadanie novej e-mailovej adresy. E-mailová adresa slúži ako prihlasovacie meno do systému EAD. Je nutné uviesť zhodnú e-mailovú adresu v oboch poliach.
- B) Zadanie nového hesla do systému EAD. Je nutné uviesť zhodné heslo v oboch poliach. Heslo musí pozostávať minimálne z 8 znakov.
- C) Aktuálne heslo do systému EAD.
- D) Link na potvrdenie vykonaných zmien. Používateľovi bude automaticky doručený e-mail s linkom, prostredníctvom ktorého potvrdí zmeny v systéme.

Systém EAD nepredpokladá možnosť získania prihlasovacích údajov používateľa bez zásahu administrátora. Každá zmena prihlasovacieho mena a hesla preto musí byť potvrdená z aktuálnej e-mailovej adresy. Z toho dôvodu je po potvrdení uloženia zmien doručený na aktuálnu e-mailovú adresu link, prostredníctvom ktorého používateľ potvrdí zmeny v systéme.

## História aktivít používateľa

|                                                                                     | Úvod Informácie Poo                 | dmienky Aukcie                     | Stiahnuť / Download | Kontakt          | 29. február 2012 20:34:27 |  |  |
|-------------------------------------------------------------------------------------|-------------------------------------|------------------------------------|---------------------|------------------|---------------------------|--|--|
|                                                                                     | Elektror<br>Otvorené                | ické A<br><sub>EAD</sub>           | ukcie D             | reva             | Odhlásiť sa 🏈             |  |  |
| š.p. Banská Bystrica                                                                | História aktivít p<br>PODNIK, BANSH | oužívateľa <u>L</u><br>(Á BYSTRICA | ESY SLOVENSI        | <u>(EJ REPUE</u> | <u>BLIKY, ŠTÁTNY</u>      |  |  |
| Prihlásený ako:                                                                     | Akcja                               |                                    | Parametre           |                  | Dátum                     |  |  |
| REPUBLIKY, ŠTÁTNY                                                                   | Zmeny zamietnuté                    |                                    |                     |                  | 20:32:29 29-02-2012       |  |  |
| PODNIK, BANSKÁ                                                                      | Prihlásenie do EAD                  |                                    | test1@e-wood.sk     |                  | 20:26:34 29-02-2012       |  |  |
| BYSTRICA                                                                            | Prihlásenie do EAD                  |                                    | test1@e-wood.sk     |                  | 10:50:58 14-12-2011       |  |  |
| 🄱 Upravit profil                                                                    | Prihlásenie do EAD                  |                                    | test1@e-wood.sk     |                  | 18:30:22 26-11-2011       |  |  |
| Zmeniť prihlasovacie<br>údaje                                                       | Prihlásenie do EAD                  |                                    | test1@e-wood.sk     |                  | 18:14:43 26-11-2011       |  |  |
|                                                                                     | Prihlásenie do EAD                  |                                    | test1@e-wood.sk     |                  | 18:12:22 26-11-2011       |  |  |
| Prebiehajúce aukcie                                                                 | Prihlásenie do EAD                  |                                    | test1@e-wood.sk     |                  | 18:01:22 26-11-2011       |  |  |
| ◎ O/IV./2012<br>◎ O/II./2012                                                        | Prihlásenie do EAD                  |                                    | test1@e-wood.sk     |                  | 15:01:00 26-11-2011       |  |  |
| 🔀 História aktivít                                                                  | Prihlásenie do EAD                  |                                    | test1@e-wood.sk     |                  | 21-14-15 25-11-2011       |  |  |
| LESY SLOVENSKEJ REPUBLIKY,<br>STATNY PODNIK,<br>BANSKA BYSTRICA<br>Banska Bystrica, |                                     |                                    |                     |                  |                           |  |  |

V tabuľke je uvedený prehľad zmien vykonaných používateľom, ako aj prehľad prihlásení do systému.

# Aukcie a relácie

### Zoznam prebiehajúcich aukcií

|                                                                                                    | Uvod Aukcie                                                                                          | 29. február 2012 20:36:04       |                      |                  |                                                                                |
|----------------------------------------------------------------------------------------------------|----------------------------------------------------------------------------------------------------|---------------------------------|----------------------|------------------|--------------------------------------------------------------------------------|
|                                                                                                    | Elektronic<br>Otvorené EA                                                                            | ké Aukc                         | ie D                 | reva             | Odhlásit sa                                                                    |
| š.p. Banská Bystrica                                                                                  | Zoznam aukcií O/IV.                                                                                  | /2012                           |                      | 1                | <u> </u>                                                                       |
|                                                                                                    | Nasledujúce aukcie                                                                                   | Prebiehajúce auk                | cie                  | Moje aukcie      |                                                                                |
| Prihlásený ako:<br>LESY SLOVENSKEJ<br>REPUBLIKY, ŠTÁTNY                                               | В                                                                                                    | Objem                           | Minimálny<br>nákup   | Aktuálna<br>cena | Začiatok - koniec aukcie                                                       |
| PODNIK, BANSKÁ<br>BYSTRICA<br>& Upraviť profil                                                        | Aukcia číslo 157/IV./O/OZ<br>Odštepný závod: <b>Rožňava</b><br>Drevina: <b>Drevina 3 (Vlaknina</b> ) | 600 m <sup>3</sup>              | 100,0 m <sup>3</sup> | 47,0 €           | 29-02-2012 20:00:00<br>29-02-2012 20:15:00<br>Aukcia sa ukončí o 4 min. 44 s.  |
| <ul> <li>Zmeniť prihlasovacie<br/>údaje</li> <li>Moje aukcie:</li> <li>Prebiehajúce aukcie</li> </ul> | Aukcia číslo 158/IV./O/OZ<br>Odštepný závod: Sobrance<br>Drevina: Drevina 1 (Vlaknina)               | E 1100 m <sup>3</sup>           | 75.0 m <sup>3</sup>  | 27.0 €           | 29-02-2012 20:05:00<br>29-02-2012 20:20:00<br>Aukcia sa ukončí o 9 min. 44 s.  |
| <ul> <li>● O/II./2012</li> <li>☑ História aktivít</li> </ul>                                          | Aukcia číslo 159/IV./YOZ<br>Odštepný závod: Sobrance<br>Drevina: Drevina 3 (Vlaknina)                | 226/2012<br>1000 m <sup>3</sup> | 75.0 m <sup>3</sup>  | 24,0 €           | 29-02-2012 20:10:00<br>29-02-2012 20:25:00<br>Aukcia sa ukončí o 14 min. 44 s. |
| LESY SLOVENSKEJ REPUBLIKY,<br>ŠTÁTNY PODNIK,<br>BANSKÁ BYSTRICA                                       | ×                                                                                                    | F                               |                      |                  | G                                                                              |
| Banská Bystrica,<br>Námestie SNP 8<br>IČO: 36038351                                                   |                                                                                                    |                                 |                      |                  |                                                                                |

Úvod Aukcie

Všetky práva vyhradené ©2011 LESY Slovenskej republiky, štátny podnik 💿 Design maszyna.pl

Väčšina údajov je spoločná pre všetky podstránky, na ktorých je zobrazený zoznam aukcií.

- A) Číslo relácie, v rámci ktorej aukcia prebieha.
- B) Link na zoznam pripravovaných aukcií.
- C) Link na zoznam aukcií, v ktorých používateľ licitoval.
- D) Číslo aukcie.
- E) Odštepný závod, ktorý danú drevinu ponúka.
- F) Ponúkaná drevina.
- G) Čas zostávajúci do ukončenia aukcie.

#### Zoznam pripravovaných aukcií

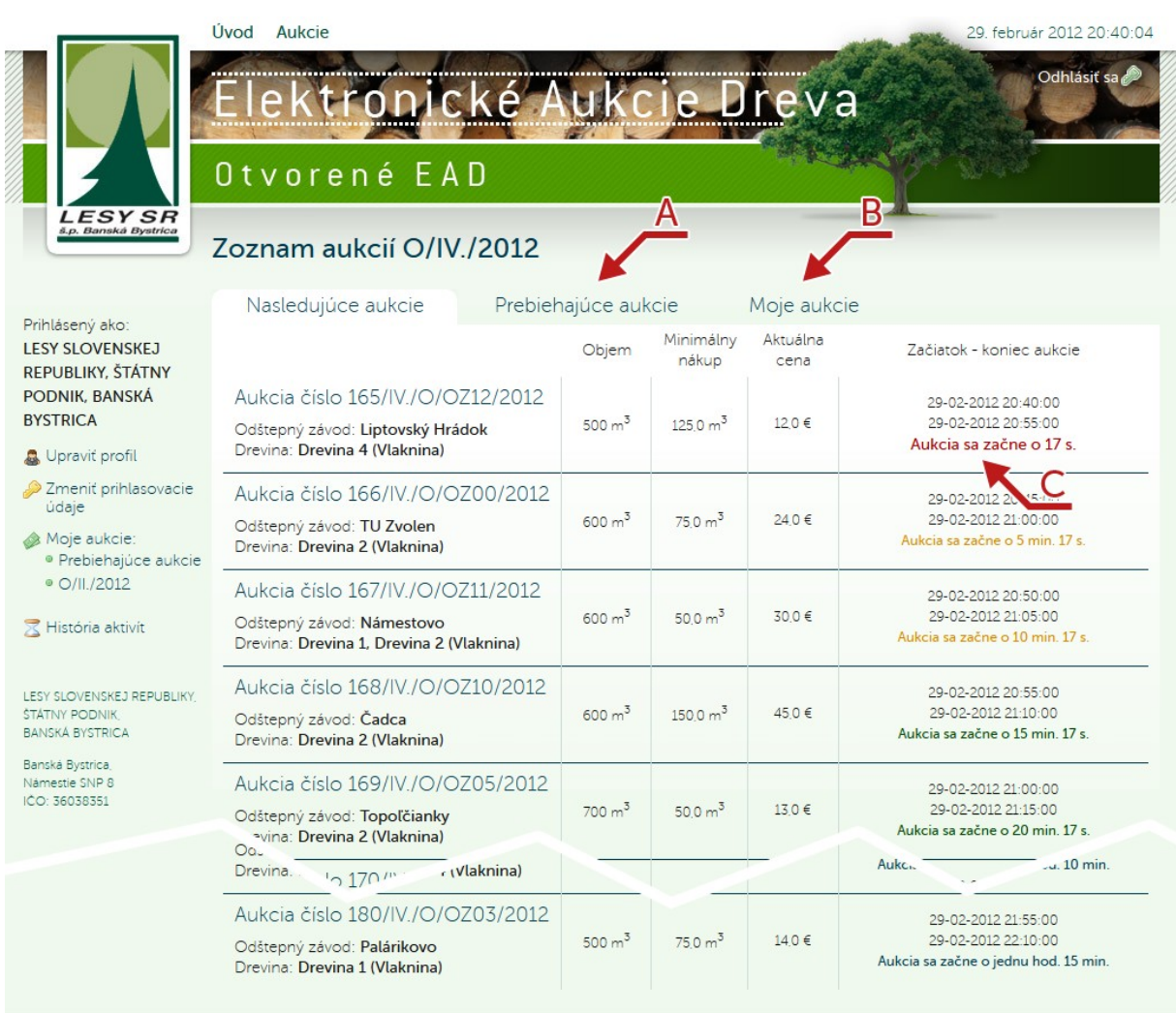

Úvod Aukcie

Všetky práva vyhradené ©2011 LESY Slovenskej republiky, štátny podnik Design maszyna.pl

A) Link na zoznam prebiehajúcich aukcií.

B) Link na zoznam aukcií, v ktorých používateľ licitoval.

C) Čas zostávajúci do začiatku aukcie.

### Zoznam aukcií, v ktorých používateľ licitoval

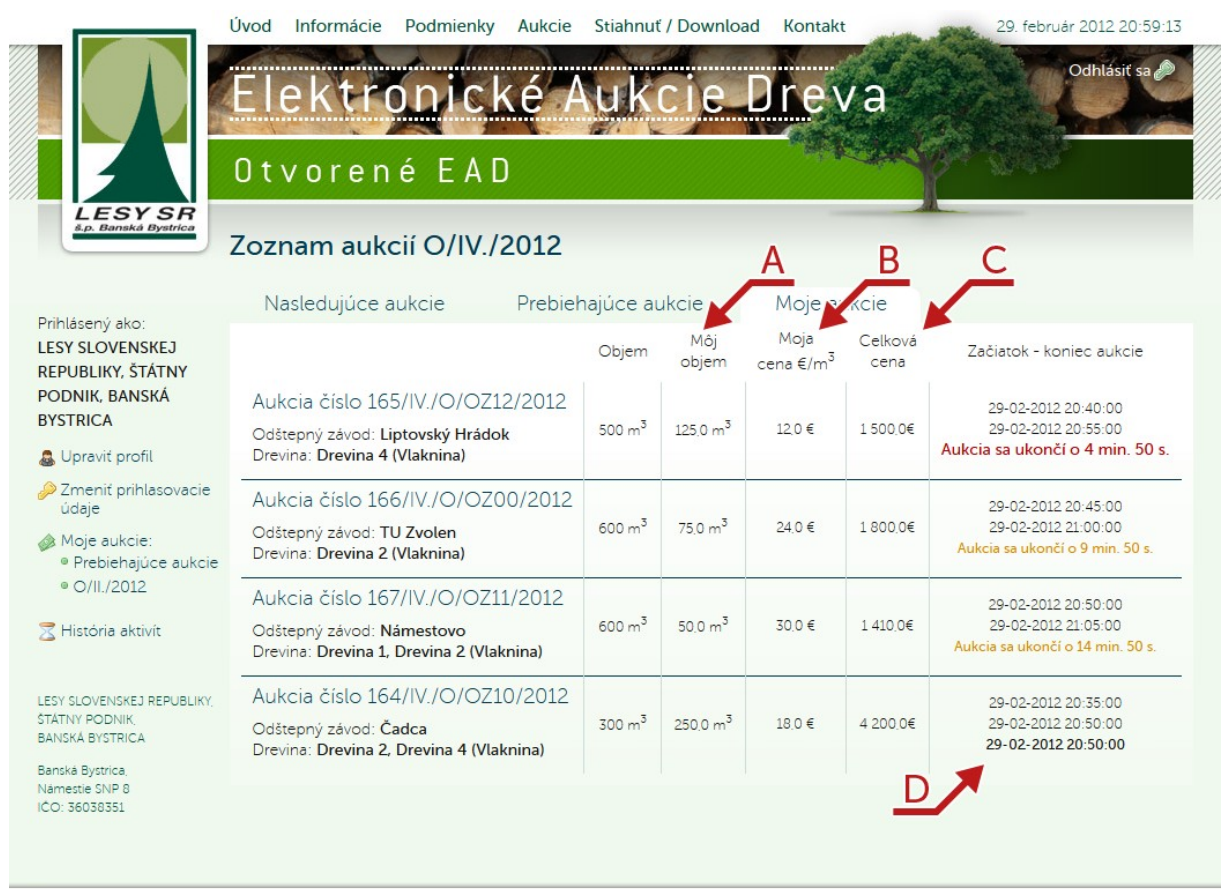

Úvod Informácie Podmienky Aukcie Stiahnuť / Download Kontakt

Všetky práva vyhradené ©2011 LESY Slovenskej republiky, štátny podnik 🛛 Design maszyna.pl

A) Objem dreva, ktorý používateľ licitoval.

B) Cena v €/m<sup>3</sup>, za ktorú používateľ licitoval.

C) Celková cena licitovaného dreva.

D) Termín ukončenia aukcie s ohľadom na predĺžený čas.

### Pripravované aukcie

Väčšina údajov je spoločná pre všetky podstránky, na ktorých sú zobrazené detaily aukcie.

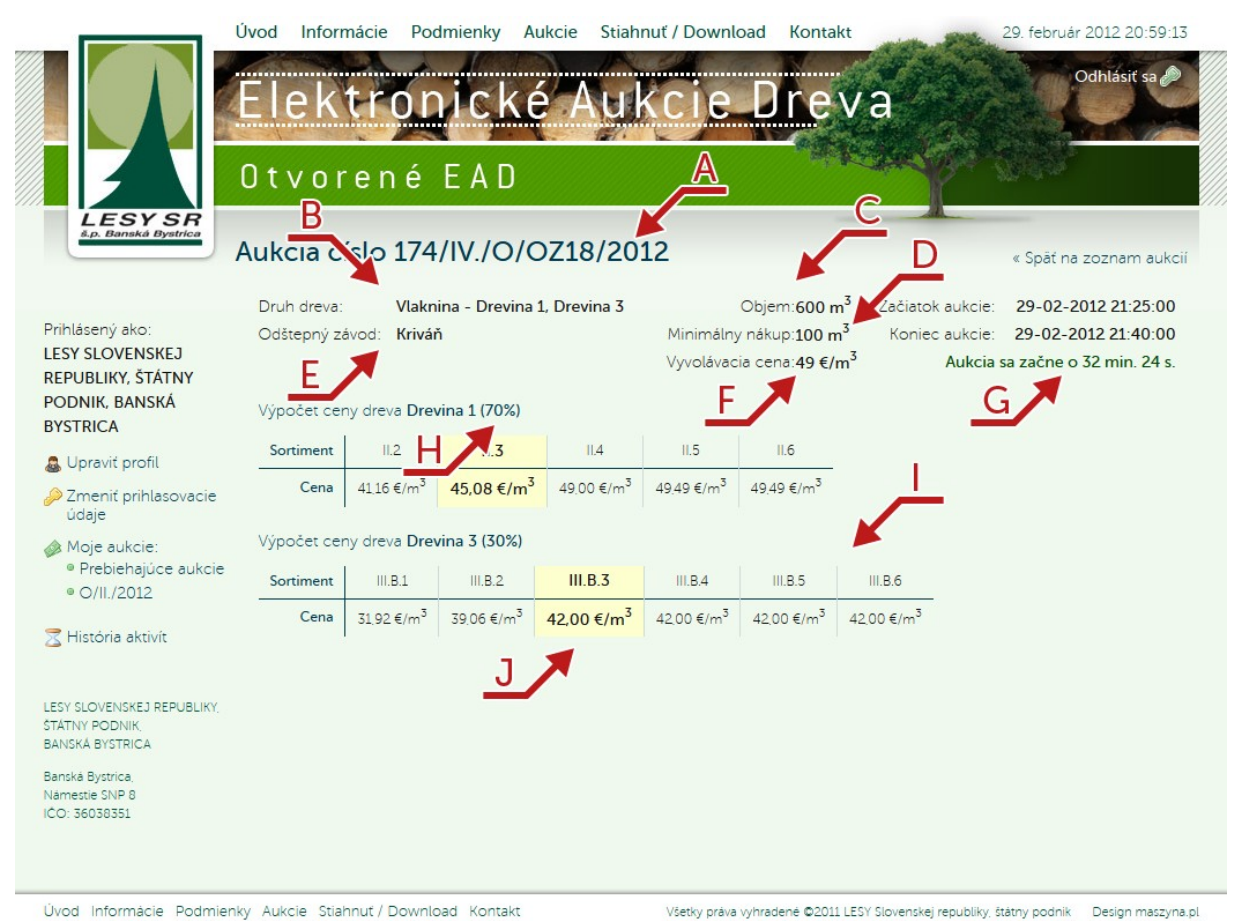

- A) Číslo aukcie.
- B) Odštepný závod, ktorý danú drevinu ponúka.
- C) Celkový objem dreva, ktorý bude možné v aukcii vydražiť.
- D) Minimálny objem dreva, ktorý bude možné v aukcii vydražiť.
- E) Ponúkaná drevina.
- F) Vyvolávacia cena €/m<sup>3</sup>.
- G) Čas zostávajúci do začiatku aukcie.
- H) Percentuálny podiel danej dreviny.
- I) Tabuľka cenových koeficientov. Uvedené ceny sú kalkulované na základe vyvolávacej ceny.
- J) Bežný koeficient pre danú drevinu.

### Prebiehajúce aukcie

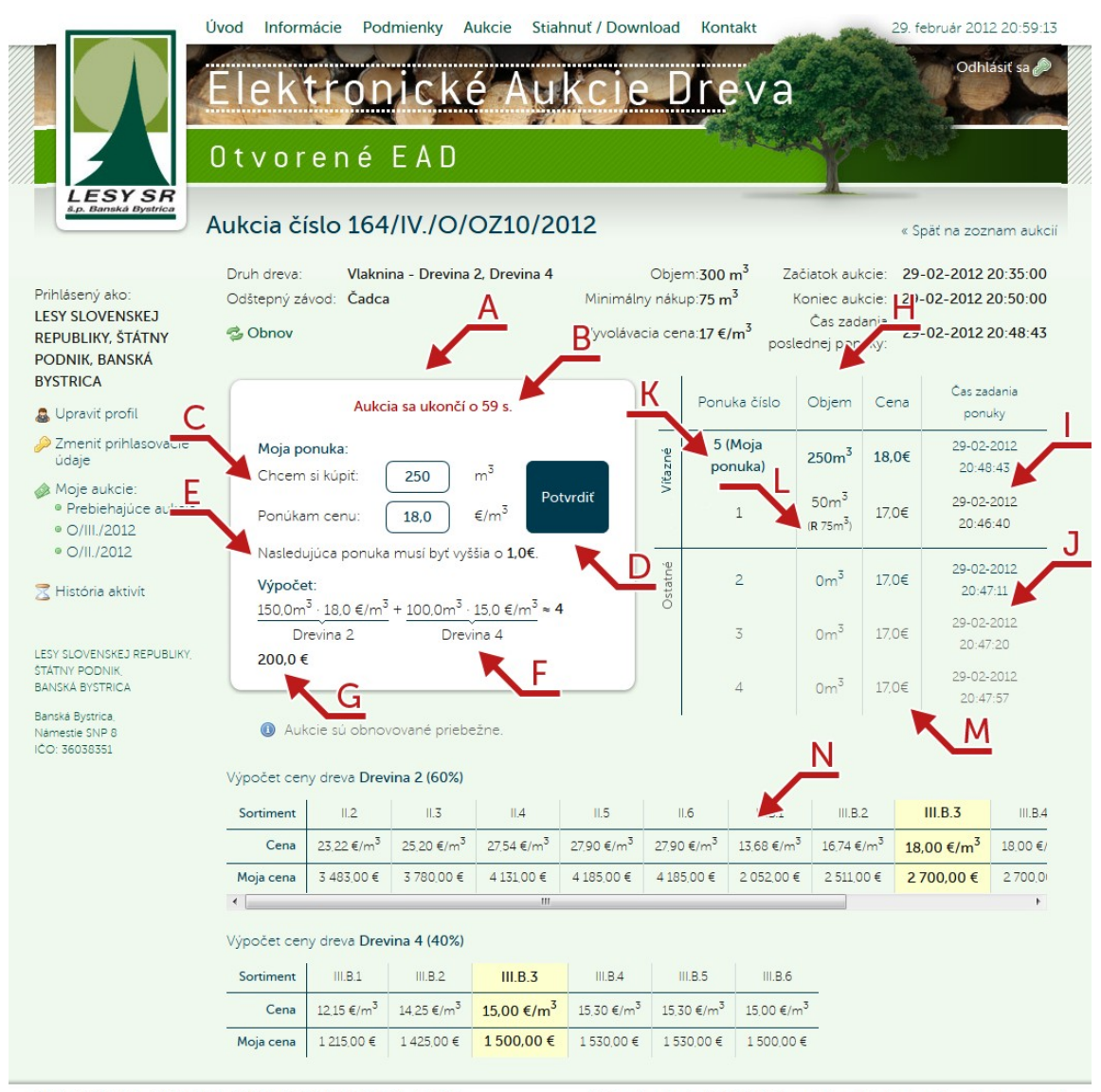

Úvod Informácie Podmienky Aukcie Stiahnuť / Download Kontakt Všetky práva vyhradené ©2011 LESY Slovenskej republiky, štátny podnik 🛛 Design maszyna pl

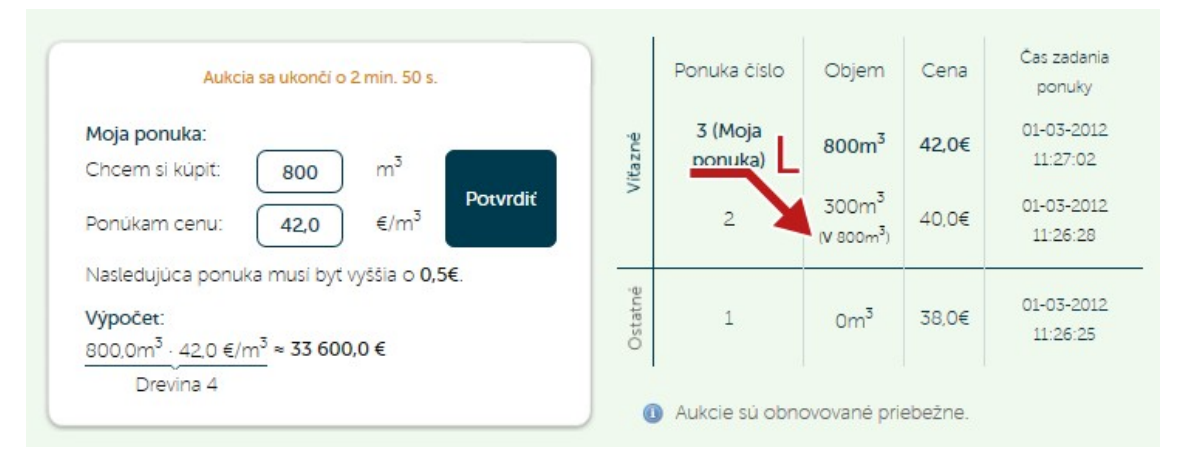

- A) Panel licitácie.
- B) Čas zostávajúci do ukončenia aukcie.
- C) Zvolený objem a ponúkaná cena &eur;/m<sup>3</sup> za licitované drevo. Počas licitácie musíte zvyšovať ponúkanú cenu. Zvolený objem dreva môže ostať nezmenený.
- D) Panel, prostredníctvom ktorého danú ponuku potvrdíte v systéme EAD.
- E) Minimálna suma, o ktorú je možné navyšovať aktuálne najvyššiu ponuku. Ponúkaná cena musí byť násobkom zadanej hodnoty.
- F) Čiastkové ceny, ktoré sú závislé od koeficientov daných drevín.
- G) Celková suma.

- H) Tabuľka výsledkov licitácií.
- I) Víťazné ponuky.
- J) Neúspešné ponuky.
- K) Ponuka prihláseného používateľa.
- L) Symbol **R** redukovaný objem, znamená, že účastník aukcie -č.1. neponúkol dostatočnú cenu, aby vydražil ním požadovaný objem dreva, iný účastník -č.5, vyššou ponukou získal časť objemu účastníka č. 1. Nakoľko redukovaný objem (50m<sup>3</sup>) je vyšší ako 50% požadovaného objemu (75m<sup>3</sup>), účastník č.1. je povinný uzavrieť kúpnu zmluvu.

Symbol V – voľný objem, znamená, že účastník aukcie -č.2. neponúkol dostatočnú cenu, aby vydražil ním požadovaný objem dreva, iný účastník -č.3, vyššou ponukou získal časť objemu účastníka č. 2. Nakoľko vydražený objem ( $300m^3$ ) je nižší ako 50% požadovaného objemu ( $800m^3$ ), účastník č.2. nie je povinný uzavrieť kúpnu zmluvu a voľný objem môže byť ponúknutý v nasledujúcich aukciách.

- M)Informácia o stave pripojenia na server. Pokiaľ je pripojenie príliš pomalé, aukcia nemusí byť obnovovaná priebežne. V takomto prípade je používateľ informovaný o tom, že výsledky uvedené v tabuľke môžu byť neaktuálne.
- N) Tabuľka koeficientov závislých od druhu licitovanej dreviny. Hodnoty sú kalkulované na základe sumy ponúkanej používateľom.

| EESY SR<br>& Banaka Dyntrice                                                                                                    | Úvod Info<br>Elek<br>Otvo<br>Aukcia                                               | r e n é<br>číslo 17                                                                                                    | nick<br>EAD<br>0/IV./0/             | Aukcie<br>É A          | Stiahnuť / Dow                                                                                                    | e Dr                   | eva                                                                                                    |                                                                                                    | 29. február 20.<br>Odh | 12 21:12:15                               |
|----------------------------------------------------------------------------------------------------|-----------------------------------------------------------------------------------|----------------------------------------------------------------------------------------------------|-------------------------------------|------------------------|----------------------------------------------------------------------------------------------------|------------------------|----------------------------------------------------------------------------------------------------|----------------------------------------------------------------------------------------------------|------------------------|-------------------------------------------|
| Prihlásený ako:<br>LESY SLOVENSKEJ<br>REPUBLIKY, ŠTÁTNY<br>PODNIK, BANSKÁ<br>BYSTRICA<br>& Upraviť profil<br>& Zmeniť prihlasovacie<br>údaje<br>Moje aukcie:<br>• Prebiehajúce aukcie<br>• O(II (2012) | Druh drev<br>Odštepný<br><b>Q Auk</b><br>At sed orc<br>In ac elit.<br>vitae id eu | Druh dreva: Vlaknina - Drevina 2<br>Odštepný závod: Žilina<br><b>Aukcia je zablokovaná adminis</b><br>At sed orci sed turpis montes egestas et sem<br>In ac elit. Justo Sed cursus Curabitur justo D<br>vitae id eu. Convallis tempor dictumst felis in |                                     |                        | Objem:900 m <sup>3</sup><br>Minimálny nákup:200 m <sup>3</sup><br>Vyvolávacia cena:14 €/m <sup>3</sup><br>rátorom<br>per tellus Morbi. Aliquam justo con<br>is et justo ante sed accumsan. Ip:<br>terdum eu Quisque lacus libero n |                        | Začiat<br>Koni<br>Začiat<br>Koni<br>z<br>z<br>z<br>z<br>z<br>z<br>z<br>z<br>z<br>z<br>z<br>z<br>z<br>z<br>z<br>z<br>čiat | Začiatok aukcie:<br>Koniec aukcie:<br>A<br>consequat tincidunt Nul<br>Ipsum sapien nibh ut eg<br>nisl Sed. |                        | 21:05:00<br>21:20:00<br>o pede<br>la urna |
| 😴 História aktivít                                                                                                    | Sortiment                                                                         | t II.2                                                                                                    | 11.3                                | 11.4                   | 11.5                                                                                                    | II.6                   | III.B.1                                                                                                    | III.B.2                                                                                                    | III.B.3                | III.B.4                                   |
| LESY SLOVENSKEJ REPUBLIKY,<br>STÁTNY PODNIK,<br>BANSKA BYSTRICA<br>Banska Bystrica<br>Nämestie SNP 8<br>ICO: 36038351                                                                                  | Cena                                                                              | 18.06 €/m                                                                                                    | <sup>3</sup> 19.60 €/m <sup>3</sup> | <sup>5</sup> 21.42 €/n | n <sup>3</sup> 21.70 €/m <sup>3</sup><br>III                                                                                                    | 21.70 €/m <sup>3</sup> | 10.64 €/m <sup>3</sup>                                                                                                   | 13.02 €/m <sup>3</sup>                                                                                     | 14,00 €/m <sup>3</sup> | 14.00 €/r<br>•                            |

#### Zablokované aukcie

Úvod Informácie Podmienky Aukcie Stiahnuť / Download Kontakt

Všetky práva vyhradené ©2011 LESY Slovenskej republiky, štátny podnik 🛛 Design maszyna.pl

A) Informácia objasňujúca dôvody zablokovania aukcie.

### Ukončené aukcie v prebiehajúcej relácii

Ukončená aukcia, v ktorej používateľ licitoval. Obsahuje zoznam ponúk, avšak bez názvov spoločností.

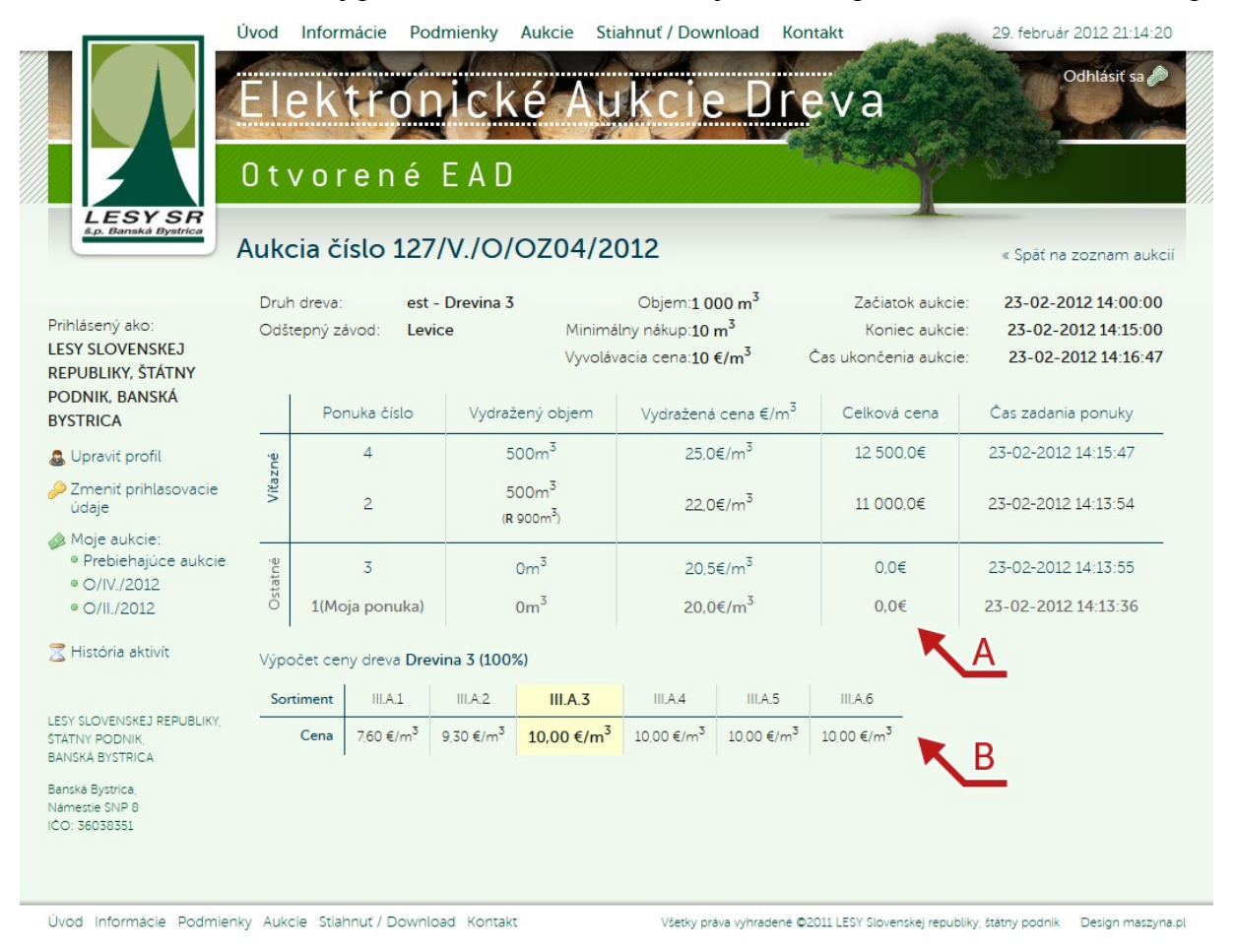

A) Tabuľka výsledkov licitácií bez názvov spoločností.

B) Tabuľka cenových koeficientov. Uvedené ceny sú kalkulované na základe vyvolávacej ceny

## Ukončené aukcie v zakončenej relácii

Ukončená aukcia v relácii, ktorá bola presunutá do archívu EAD. Všetky detaily licitácií sú dostupné.

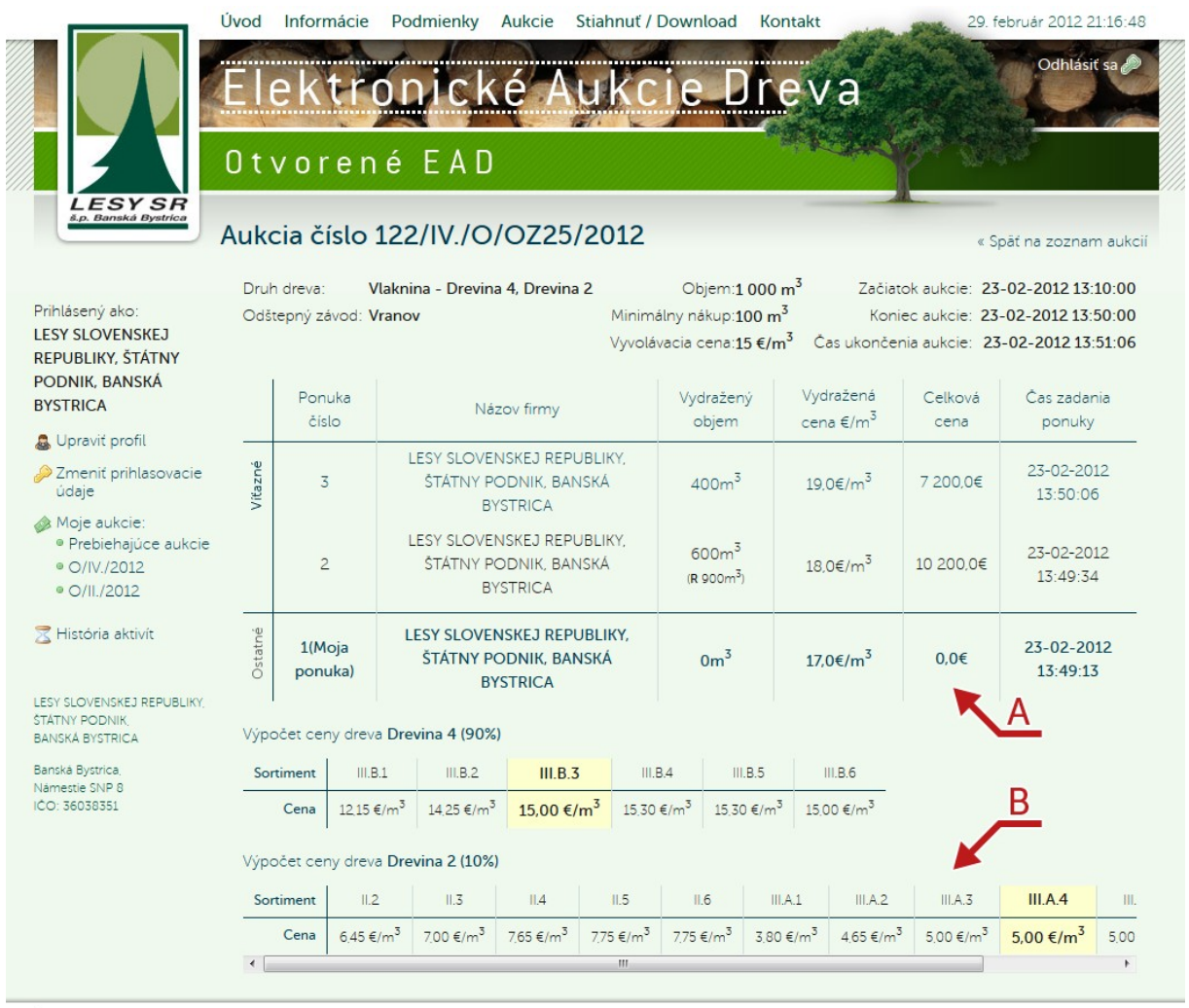

Úvod Informácie Podmienky Aukcie Stiahnuť / Download Kontakt

Všetky práva vyhradené ©2011 LESY Slovenskej republiky, štátny podnik 💿 Design maszyna.pl

A) Tabuľka výsledkov licitácií s uvedenými názvami spoločností.

B) Tabuľka cenových koeficientov. Uvedené ceny sú kalkulované na základe vyvolávacej ceny.